## CISCO EPC3925 / 3928S Konfiguracja dodatkowych opcji PROMAX

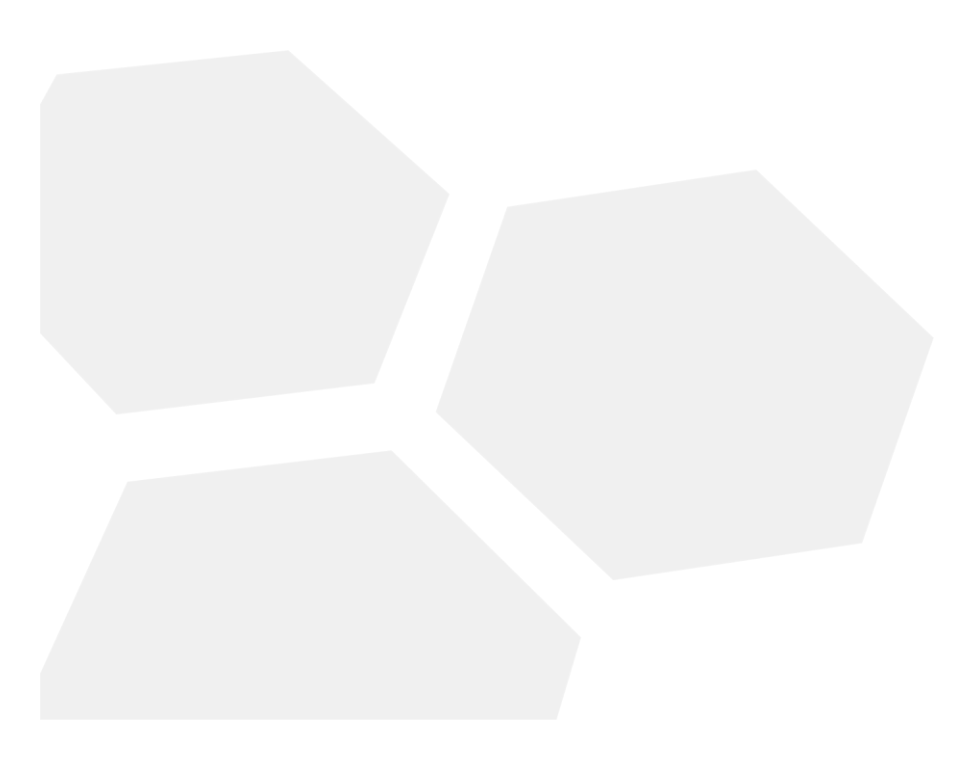

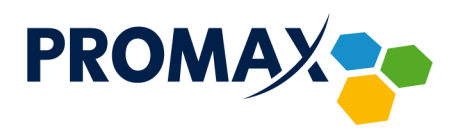

W celu skonfigurowania dodatkowych opcji (przekierowanie portów oraz DMZ) lub wyszukania, z jaką mocą oraz na jakim kanale pracują sąsiednie sieci WiFi w modemach **Cisco EPC3925/3928S,** uruchom przeglądarkę internetową i w pasku adresu wpisz adres: <u>http://192.168.0.1/</u>

Pojawi się pokazany poniżej ekran logowania:

| A http://192.168.0.1/Docsis_system.asp | Q - → @About                                 | ×                                                                        |                                                                                                    | - D ×<br>命 ☆ 簡 <sup>(2)</sup>                                                                                    |
|----------------------------------------|----------------------------------------------|--------------------------------------------------------------------------|----------------------------------------------------------------------------------------------------|----------------------------------------------------------------------------------------------------|
|                                        |                                              |                                                                          | A CONTRACTOR OF THE OWNER OF THE OWNER OF THE OWNER OF THE OWNER OF THE OWNER OF THE OWNER OF THE OWNER OF THE |                                                                                                    |
| techi                                  | hieolor                                      |                                                                          |                                                                                                    |                                                                                                    |
|                                        | EPC3928S EuroE                               | ocsis 3.0 2-PORT Voice Gateway                                           | EPC3928S                                                                                                    |                                                                                                    |
|                                        |                                              |                                                                          |                                                                                                    |                                                                                                    |
|                                        |                                              |                                                                          |                                                                                                    |                                                                                                    |
| DOCSISWA                               |                                              |                                                                          |                                                                                                    |                                                                                                    |
|                                        | Log In                                       |                                                                          |                                                                                                    |                                                                                                    |
|                                        | Password:                                    | user                                                                     |                                                                                                    |                                                                                                    |
|                                        | Language Selection                           | English V                                                                |                                                                                                    |                                                                                                    |
|                                        |                                              | og in                                                                    |                                                                                                    | and the second second second second second second second second second second second second second second second |
|                                        | About                                        |                                                                          |                                                                                                    |                                                                                                    |
|                                        | Model:<br>Hardware Revision                  | EPC3928S                                                                 |                                                                                                    |                                                                                                    |
|                                        | MAC Address:<br>Bootloader Revision          | D1,01: 16: 15                                                            |                                                                                                    |                                                                                                    |
|                                        | Current Software Revisi<br>Firmware Name:    | on: e3928-E15-5-E11F-c3100r55113-160<br>e3928-E15-5-E11F-c3100r55113-160 | 318c                                                                                                    |                                                                                                    |
|                                        | Firmware Build Time:<br>Cable Modern Status: | Mar 18 18:32:36 2016<br>Operational                                      |                                                                                                    |                                                                                                    |
|                                        | Wireless Network:                            | Enable                                                                   |                                                                                                    |                                                                                                    |
| Cat                                    | le Modem State                               |                                                                          |                                                                                                    |                                                                                                    |
|                                        | DOCSIS Downstream S                          | canning: Completed                                                       |                                                                                                    |                                                                                                    |
|                                        | DOCSIS Ranging:<br>DOCSIS DHCP:              | Completed                                                                |                                                                                                    |                                                                                                    |
|                                        | DOCSIS TETP:<br>DOCSIS Data Reg Com          | plete: Completed                                                         |                                                                                                    |                                                                                                    |
|                                        | DOCSIS Privacy.                              | Enabled                                                                  |                                                                                                    |                                                                                                    |
| Downs                                  | tream Channels                               |                                                                          |                                                                                                    |                                                                                                    |
|                                        | Channel 1                                    | Power Level: Signal to Noi:<br>.7.9 dBmV 43.9 dB                         | se Ratio:                                                                                                    |                                                                                                    |
|                                        | Channel 2:                                   | -7.9 dBmV 43.9 dB                                                        |                                                                                                    |                                                                                                    |
|                                        | Channel 3                                    | -7.8 dBmV 43.8 dB                                                        |                                                                                                    |                                                                                                    |
|                                        | Channel 4:<br>Channel 5                      | -o.z ddmV 43.2 dB<br>-7.9 dBmV 43.8 dB                                   |                                                                                                    |                                                                                                    |
|                                        | Channel 6:                                   | -7.9 dBmV 43.3 dB                                                        |                                                                                                    | · · · · · · · · · · · · · · · · · · ·                                                                            |

Wprowadź domyślną nazwę użytkownika – **user** oraz domyślne hasło – **promax**, po czym naciśnij przycisk **Log In**.

Po zalogowaniu ukaże się ekran z prośbą o zmianę domyślnego hasła, zalecane jest, aby uczynić to przed przystąpieniem do konfiguracji.

| C 🛞 🍯 http://192.168.0.1/Administration.asp | Ø • →                          | 🤗 Management 🛛 🗙                                                                                                    |                                                             |                |          | - <b>四</b> ×<br>命会感 <mark></mark> |
|---------------------------------------------|--------------------------------|----------------------------------------------------------------------------------------------------|-------------------------------------------------------------|----------------|----------|-----------------------------------|
|                                             | technicolor                    |                                                                                                    |                                                             |                |          |                                   |
|                                             |                                | EPC3928S EuroDocsis 3                                                                                                    | .0 2-PORT Voice Gateway                                     |                | EPC3928S |                                   |
|                                             | Setup Wireless Appl<br>& Ga    | ications <b>Administration</b> S                                                                                                    | Status Log OFF                                              |                |          |                                   |
|                                             | Management Reporting De        | wice Restart                                                                                                    |                                                             |                |          |                                   |
|                                             | Gateway Access<br>Local Access | Current User Name: us<br>Change Current User Name to<br>Change Password to:<br>Re-Enter Hev Password to<br>SECURTY VeRANIUG. The Market<br>Ibe factory default password. As a<br>highly recommended that you cha | ser<br>ser<br>security measure, it is<br>nege the password. | -              | Нер      |                                   |
|                                             |                                |                                                                                                    | Save Settings                                               | Cancel Changes |          |                                   |
|                                             |                                |                                                                                                    |                                                             |                |          |                                   |

Przedsiębiorstwo PROMAX sp. j. Zofia Fórmanek-Okrój, Wiesław Okrój

63-400 Ostrów Wielkopolski ul. Wolności 19 NIP: 622 010 61 52 Regon 250502363

tel./fax: +48 62 735 31 11 e-mail: biuro@promax.media.pl

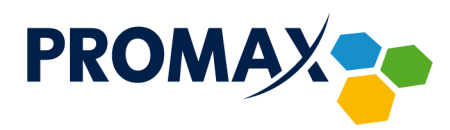

W tym celu w oba pola **Change Password to** oraz **Re-Enter New Password** wpisz to samo nowe hasło i naciśnij przycisk **Save Setings**.

Jeśli w tym kroku nie dokonasz zmiany hasła, zawsze możesz uczynić to klikając przycisk **Administration,** a następnie zakładkę **Management**.

## Skanowanie sąsiadujących punktów dostępowych WiFi

W celu wyświetlenia innych punktów dostępowych WiFi, znajdujących się w zasięgu Twojej sieci wraz z informacją o kanale, na jakim pracują oraz mocą, z jaką nadają, kliknij przycisk **Wireless** a następnie zakładkę **Radio Settings**. Ukaże się poniższe okno:

| http://192.168.0.1/WRadioSettings.asp | O → → 🍏 Radio Settings ×                               | - 四 ×<br>命论题@ |
|---------------------------------------|--------------------------------------------------------|---------------|
| technico                              | tor                                                    |               |
|                                       | EPC3928S EuroDocsis 3.0 2-PORT Voice Gateway           | EPC3928S      |
| Setup                                 | Applications Administration Status Log OFF             |               |
| WPS Radio Setting                     |                                                        |               |
| Wi-Fi Radio M                         | Wireless Interface:                                    | Help          |
|                                       | Network Name (SSID) MAC Address (BSSID) SSID Broadcast |               |
|                                       | Save Settings Cancel Changes                           |               |
|                                       |                                                        |               |

W kolejnym kroku kliknij przycisk **Scan 2.4GHz APs**, po chwili wyświetli się nowe okno przeglądarki z listą punktów dostępowych w Twojej okolicy.

| ( | ,0 • →    | Radio Settings                                                   | Scan Wireless APs                                                                          | ×                                          |                                          |                     |                                                                                |  | - <b>-</b> |
|---|-----------|------------------------------------------------------------------|--------------------------------------------------------------------------------------------|--------------------------------------------|------------------------------------------|---------------------|--------------------------------------------------------------------------------|--|------------|
|   | techn     | licolor                                                          |                                                                                            |                                            |                                          |                     |                                                                                |  |            |
|   |           | EPC3928S EuroDocsis 3.0 2-P                                      | ORT Voice Gateway                                                                          |                                            |                                          | EF                  | C3928S                                                                         |  |            |
|   | Scan Wire | less APs                                                         | ss Points :                                                                                |                                            |                                          |                     |                                                                                |  |            |
|   |           | Network Name                                                     | Security Mode                                                                              | PHY<br>Mode                                | RSSI                                     | Channel             | BSSID                                                                          |  |            |
|   |           | Ln ℃jr APpLen pro-11im in<br>N m ⊮ n, ≪o<br>LimRMy<br>Fjn OMAn ə | WPA2-PSK AES-CCMP<br>WPA2-PSK AES-CCMP TKIP<br>WPA2-PSK AES-CCMP<br>WPA2-PSK AES-CCMP TKIP | 802.11n<br>802.11n<br>802.11n<br>802.11b/g | -64 dBm<br>-67 dBm<br>-83 dBm<br>-77 dBm | 11<br>11<br>11<br>3 | 3 d. 164 ent∔ -fe<br>f 9e:0:†34 eof.oc<br>at32.11:- ¥t.fc<br>> 4651.2.10¥12.11 |  |            |
|   |           | tr, •r,<br>t-œe                                                  | WPA2-PSK AES-CCMP TRIP<br>WPA2-PSK AES-CCMP                                                | 802.11b/g<br>802.11n                       | -84 dBm<br>-81 dBm<br>Rofresh            | 8                   | P 13 d 111 1+ 3e<br>Close                                                      |  |            |
|   |           |                                                                  |                                                                                            |                                            |                                          |                     |                                                                                |  |            |
|   |           |                                                                  |                                                                                            |                                            |                                          |                     |                                                                                |  |            |

Najważniejsze z przedstawionych parametrów to kanał (**Channel**), na którym pracuje punkt dostępowy oraz moc, z jaką nadaje **RSSI** wyrażoną w dBm (im niższa wartość, tym punkt dostępowy słabiej nadaje).

Sieć WiFi działa na jednym z kilku dostępnych kanałów, dla standardu 2,4 GHz przewidziano 13 kanałów 2,412 – 2,472 GHz, szerokość każdego z nich wynosi 5 MHz.

Przedsiębiorstwo PROMAX sp. j. Zofia Fórmanek-Okrój, Wiesław Okrój NIP: 622 010 61 52 Regon 250502363

63-400 Ostrów Wielkopolski ul. Wolności 19 tel./fax: +48 62 735 31 11 e-mail: biuro@promax.media.pl

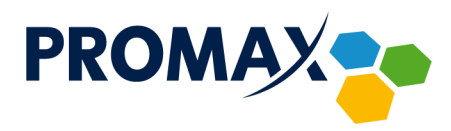

Router WiFi tak naprawdę do transmisji wymaga pasma o szerokości minimum 20 MHz, w związku z tym każda z sieci WiFi zajmuje oprócz głównego kanału środkowego, dodatkowo z każdej strony po dwa. Z powyższego wynika, że w danej lokalizacji mogą pracować tylko trzy sieci, które się wzajemnie nie zakłócają (na kanałach 1, 6, 11).

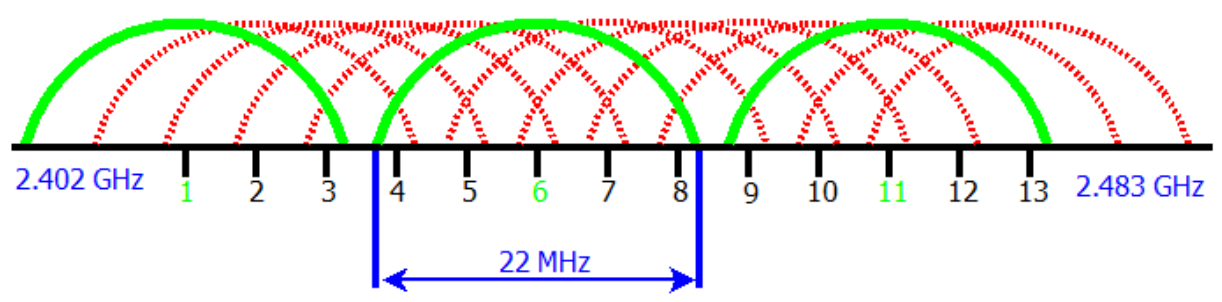

Wybierając najlepszy kanał dla Twojej sieci WiFi, sprawdź, na jakich kanałach działają punkty dostępowe, znajdujące się w zasięgu, a następnie określ, na których działa ich najmniej. Jeśli wszystkie kanały z zakresu są wielokrotnie pozajmowane, wybierz taki, na którym urządzenia nadają z najniższą mocą.

Jeśli już wiesz, na jakim kanale powinna działać Twoja sieć, zaloguj się do swojego konta w portalu **ePROMAX**. Ustawienia kanału znajdują się w sekcji **Urządzenia – Parametry sieci WiFi**.

| PROMAX                                                                                 | 🖃 Telewizja 🛛 @                                                                              | Internet <b>C</b> Telefon                                                        |
|----------------------------------------------------------------------------------------|----------------------------------------------------------------------------------------------|----------------------------------------------------------------------------------|
| n Strona główna                                                                        | Zalogowany/a o 14:42:25 10 sie 2012 jako te                                                  | ster20 tester20 Przedsiębiorstwo PROMAX                                          |
| Rabaty                                                                                 | Lista modemów Para                                                                           | ametry sieci Wi-Fi                                                               |
| Corory Cumowy Rachunki Połączenia telefoniczne Raporty Vrządzenia Zmiana hasła Kontakt | MAC     Naz       EPC3925_i-p     24:37:4c:0c:41:d4       Zmień terminale     Kan       Hass | wa sieci: Test Wi-Fi<br>ż aktywpa:<br>at: 9 •<br>ko: stestwih/5<br>Zmień Wyczyść |
| ? Pomoc                                                                                | copyright 2005-2012 com/                                                                     | ortel sp. z o.o. v.2012.06 rev.232                                               |

## Przekierowanie portów

Przekierowanie portów służy do przekierowania pakietów przychodzących z Internetu na określony port, do wskazanego urządzenia podłączonego w sieci lokalnej za routerem. Można przekierowywać protokoły TCP, UDP jak również oba jednocześnie. W zależności od konfiguracji porty źródłowe i docelowe mogą być takie same bądź różne.

W celu skonfigurowania przekierowania portów kliknij przycisk **Applications & Gaming** a następnie zakładkę **Port Range Forwanding** wyświetli się poniższe okno:

Przedsiębiorstwo PROMAX sp. j. Zofia Fórmanek-Okrój, Wiesław Okrój NIP: 622 010 61 52 Regon 250502363

63-400 Ostrów Wielkopolski ul. Wolności 19 tel./fax: +48 62 735 31 11 e-mail: biuro@promax.media.pl 4

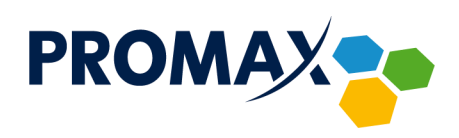

| C 🛞 🍘 http://192.168.0.1/AppGaming.asp | م                     | · → 🥵 Port Range         | Forwarding     | ×                |             |          |                |        |          | - 四 ×<br>命会感 <mark></mark> |
|----------------------------------------|-----------------------|--------------------------|----------------|------------------|-------------|----------|----------------|--------|----------|----------------------------|
|                                        | technicol             | or                       |                |                  |             |          |                |        |          | ^                          |
|                                        |                       | EPC39                    | 28S EuroDoo    | sis 3.0 2-PORT V | oice Gatewa |          |                |        | EPC39285 |                            |
|                                        | Setup Wireless        | Applications<br>& Gaming | Administration | Status Lo        | g OFF       |          |                |        |          |                            |
|                                        | Port Range Forwarding | DMZ                      |                |                  |             |          |                |        |          |                            |
|                                        | Port Range Forwar     | ding                     |                |                  |             |          |                |        | Help     |                            |
|                                        |                       | 1                        | External       | li<br>10 Address | nternal     | End Dark | Destanal       | Cashla |          |                            |
|                                        |                       | 0                        | to 0           | 0.0.0.0          | 0 to        |          | TCP V          |        |          |                            |
|                                        |                       | 0                        | to 0<br>to 0   | 0.0.0.0          | 0 to        | 0        | TCP V          |        |          |                            |
|                                        |                       | 0                        | to 0           | 0.0.0.0          | 0 to        | 0        | TCP V          |        |          |                            |
|                                        |                       | 0                        | to 0           | 0.0.0.0          | 0 to        | 0        | TCP V          |        |          |                            |
|                                        |                       | 0                        | to 0<br>to 0   | 0.0.0.0          | 0 to 0 to   | 0        | TCP V          |        |          |                            |
|                                        |                       | 0                        | to 0<br>to 0   | 0.0.0.0          | 0 to 0 to   | 0        | TCP ✓<br>TCP ✓ |        |          |                            |
|                                        |                       | 0                        | to 0           | 0.0.0.0          | 0 to        | 0        | TCP V          |        |          |                            |
|                                        |                       | 0                        | to 0           | 0.0.0.0          | 0 to        | 0        | TCP V          |        |          |                            |
|                                        |                       | 0                        | to 0           | 0.0.0.0          | 0 to        | 0        | TCP V          |        |          |                            |

External Start / End Port – zakres portów źródłowych.

IP Address – adres urządzenia w sieci lokalnej, na które przekierowujesz porty.

Internal Start / End Port – zakres portów docelowych.

Protocol – służy do wyboru protokołu TCP / UDP lub oba.

Zaznacz pole w pozycji Enable i na koniec kliknij na dole strony przycisk Save Settings.

Strefa DMZ

Strefa zdemilitaryzowana (DMZ – Demilitarized Zone) – urządzenie umieszczone w tej strefie znajduje się poza zaporą sieciową (firewall) routera, dzięki temu uzyskuje się nieograniczony dostęp do niego z poziomu Internetu.

**Uwaga!** Ponieważ urządzenie umieszczone w strefie DMZ, nie jest chronione przez zaporę sieciową routera (firewall), jest narażone w większym stopniu na różnego rodzaju ataki.

W celu konfiguracji strefy DMZ kliknij przycisk Applications & Gaming a następnie DMZ.

| C () ( http://192.168.0.1/DMZ.asp | P → → ØDMZ ×                                          | - 四 ×<br>命公感 (9) |
|-----------------------------------|-------------------------------------------------------|------------------|
|                                   | technicolor                                           | ^                |
|                                   | EPC3928S EuroDocsis 3.0 2-PORT Voice Gateway EPC3928S |                  |
|                                   | Setup Wireless Agning Administration Status Log OFF   |                  |
| and the second                    | Port Range Forwarding DMZ                             |                  |
|                                   | DMZ Hesting:                                          |                  |
|                                   | DMZ Host IP Address: 0.0.0                            |                  |
|                                   | Save Settings Cancel Changes                          |                  |
|                                   |                                                       |                  |

Zaznacz pole **Enable**, wpisz adres IP urządzenia znajdującego się w sieci LAN w polu **DMZ Host IP Address** i zapisz konfigurację klikając przycisk **Save Settings**.

> Przedsiębiorstwo PROMAX sp. j. Zofia Fórmanek-Okrój, Wiesław Okrój

63-400 Ostrów Wielkopolski ul. Wolności 19 NIP: 622 010 61 52 Regon 250502363

tel./fax: +48 62 735 31 11 e-mail: biuro@promax.media.pl 5